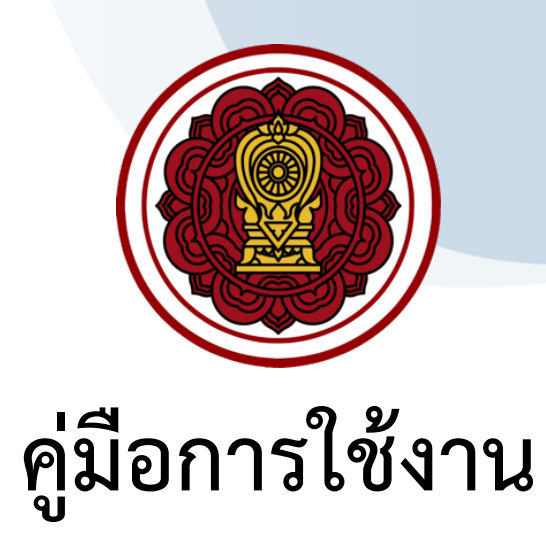

## สำหรับสำนักงานศึกษาธิการจังหวัด

# และสำนักงานการศึกษาเอกชนจังหวัด

ระบบสารสนเทศด้านการประกันคุณภาพการศึกษา (ESAR)

หน่วยงาน : สำนักงานคณะกรรมการส่งเสริมการศึกษาเอกชน สำนักงานปลัดกระทรวงศึกษาธิการ

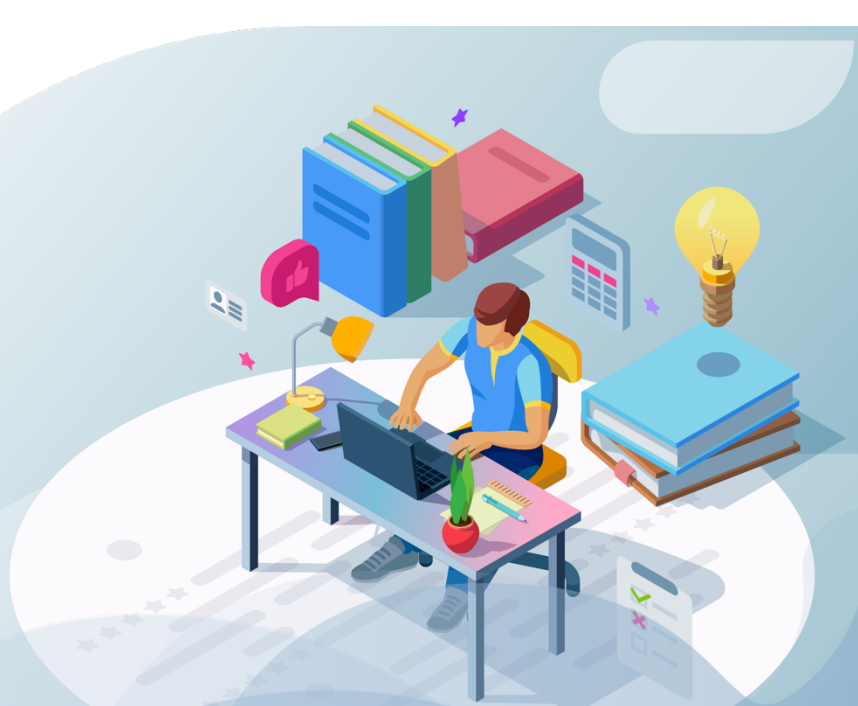

Develop by

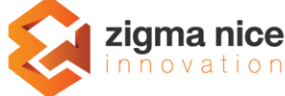

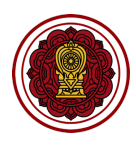

## สารบัญเนื้อหา

| การใช้งานระบบสารสนเทศด้านการประกันคุณภาพการศึกษา                                  | 3  |
|-----------------------------------------------------------------------------------|----|
| ภาพรวมขั้นตอนการทำงาน                                                             | 4  |
| บทบาทและความสามารถในระบบของสำนักงานศึกษาธิการจังหวัด/สำนักงานการศึกษาเอกชนจังหวัด | 6  |
| การเริ่มต้นการใช้งาน                                                              | 7  |
| การเข้าสู่ระบบ                                                                    | 8  |
| การแก้ไขข้อมูลส่วนตัว                                                             | 10 |
| การจัดการรายงานผลการประเมินตนเองของสถานศึกษา (SAR)                                | 12 |
| การค้นหาข้อมูลโรงเรียนในการดูแล                                                   | 12 |
| วิธีพิมพ์/ดาวน์โหลดรายงาน                                                         | 14 |
| ข้อมูลที่อยู่ปัจจุบันของโรงเรียน                                                  | 16 |
| วิธีปรับแก้ไขสถานะรายงานผลการประเมินตนเองของสถานศึกษา (SAR)                       | 17 |
| รายงานผลการประเมินตนเองของสถานศึกษา (SAR)                                         | 19 |
| การใช้งานรายงานผลการประเมินตนเอง                                                  | 19 |
| ข่าวประชาสัมพันธ์จากสำนักงานคณะกรรมการส่งเสริมการศึกษาเอกชน                       | 20 |

# การใช้งานระบบสารสนเทศด้านการประกันคุณภาพการศึกษา สำหรับสำนักงานศึกษาธิการจังหวัด/สำนักงานการศึกษาเอกชน จังหวัด

เอกสารฉบับนี้จัดทำขึ้นเพื่อนำเสนอขั้นตอน วิธีการใช้งานใช้งานระบบสารสนเทศด้านการประกัน คุณภาพการศึกษาสำหรับสำนักงานศึกษาธิการจังหวัด/สำนักงานการศึกษาเอกชนจังหวัด เพื่อใช้ เป็นเครื่องมือในการดำเนินงานงานด้านการประกันคุณภาพการศึกในการตรวจสอบ พิจารณา รายงานผลการประเมินตนเองของโรงเรียนต่าง ๆ ที่อยู่ในการกำกับดูแล

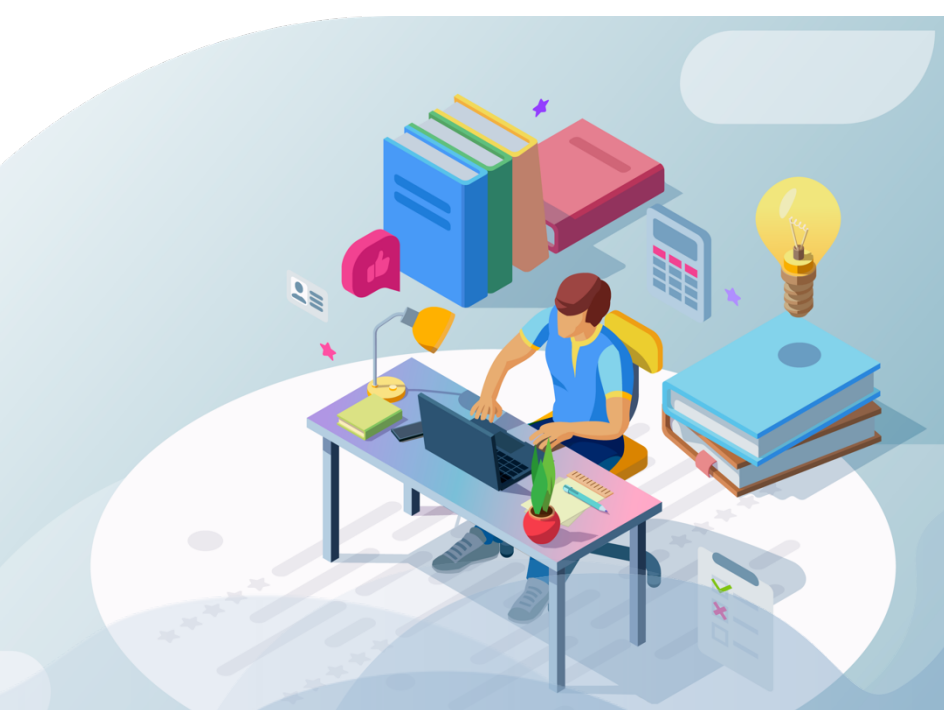

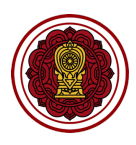

## ภาพรวมขั้นตอนการทำงาน

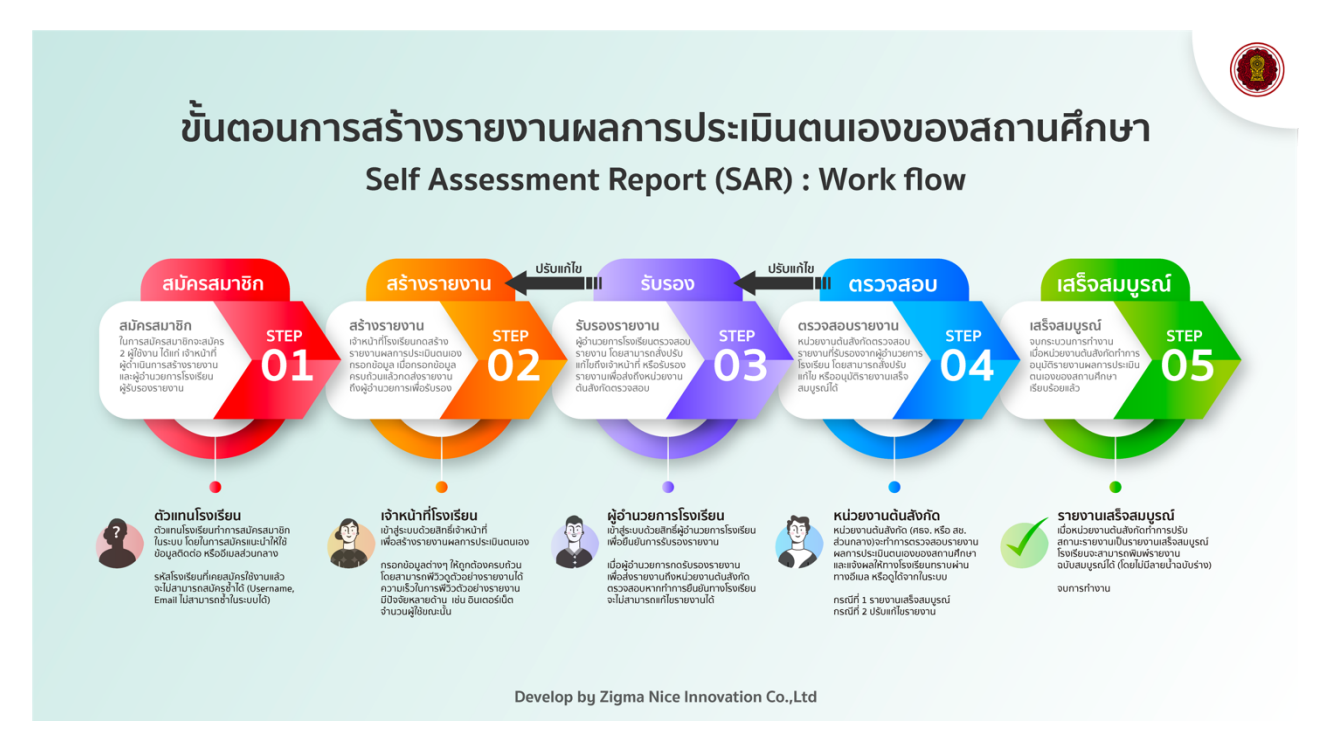

 สมัครสมาชิก : ในการสมัครสมาชิกจะสมัคร 2 ผู้ใช้งาน ได้แก่ เจ้าหน้าที่ ผู้ดำเนินการสร้างรายงาน และ ผู้อำนวยการโรงเรียน ผู้รับรองรายงาน

<u>ผู้ดำเนินการ :</u> ตัวแทนโรงเรียนทำการสมัครสมาชิก ในระบบ โดยในการสมัครแนะนำให้ใช้ ข้อมูลติดต่อ หรืออีเมลส่วนกลาง รหัสโรงเรียนที่เคยสมัครใช้งานแล้ว จะไม่สามารถสมัครซ้ำได้ (Username, Email ไม่ สามารถซ้ำในระบบได้)

- สร้างรายงาน : เจ้าหน้าที่โรงเรียนกดสร้างรายงานผลการประเมินตนเอง กรอกข้อมูล เมื่อกรอกข้อมูล ครบถ้วนแล้วกดส่งรายงาน ถึงผู้อำนวยการเพื่อรับรอง ผู้ดำเนินการ : เจ้าหน้าที่โรงเรียนเข้าสู่ระบบด้วยสิทธิ์เจ้าหน้าที่ เพื่อสร้างรายงานผลการประเมินตนเอง กรอกข้อมูลต่าง ๆ ให้ถูกต้องครบถ้วน โดยสามารถพีวิวดูตัวอย่างรายงานได้ ความเร็วในการพีวิวตัวอย่าง รายงาน มีปัจจัยหลายด้าน เช่น อินเตอร์เน็ต จำนวนผู้ใช้ขณะนั้น
- รับรองรายงาน : ผู้อำนวยการโรงเรียนตรวจสอบรายงาน โดยสามารถสั่งปรับแก้ไขถึงเจ้าหน้าที่ หรือรับรอง รายงานเพื่อส่งถึงหน่วยงาน ต้นสังกัดตรวจสอบ ผู้ดำเนินการ : ผู้อำนวยการโรงเรียนเข้าสู่ระบบด้วยสิทธิ์ผู้อำนวยการโรงเรียนเพื่อยืนยันการรับรองรายงาน เมื่อผู้อำนวยการกดรับรองรายงาน เพื่อส่งรายงานถึงหน่วยงานต้นสังกัดตรวจสอบ หากทำการยืนยันทาง โรงเรียนจะไม่สามารถแก้ไขรายงานได้

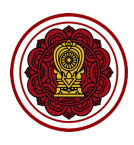

 ตรวจสอบรายงาน : หน่วยงานต้นสังกัดตรวจสอบรายงานที่รับรองจากผู้อำนวยการโรงเรียน โดยสามารถสั่ง ปรับแก้ไข หรืออนุมัติรายงานเสร็จสมบูรณ์ได้ ผู้ดำเนินการ : หน่วยงานต้นสังกัดหน่วยงานต้นสังกัด (ศธจ. หรือ สช. ส่วนกลาง) จะทำการตรวจสอบ รายงานผลการประเมินตนเองของสถานศึกษา และแจ้งผลให้ทางโรงเรียนทราบผ่านทางอีเมล หรือดูได้จาก ในระบบ

กรณีที่ 1 รายงานเสร็จสมบูรณ์

กรณีที่ 2 ปรับแก้ไขรายงาน

 เสร็จสมบูรณ์จบกระบวนการทำงาน : เมื่อหน่วยงานต้นสังกัดทำการอนุมัติรายงานผลการประเมินตนเอง ของสถานศึกษาเรียบร้อยแล้ว

<u>ผู้ดำเนินการ :</u> รายงานเสร็จสมบูรณ์เมื่อหน่วยงานต้นสังกัดทำการปรับ สถานะรายงานเป็นรายงานเสร็จ สมบูรณ์ โรงเรียนจะสามารถพิมพ์รายงาน ฉบับสมบูรณ์ได้ (โดยไม่มีลายน้ำฉบับร่าง) จบการทำงาน

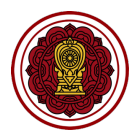

#### บทบาทและความสามารถในระบบของสำนักงานศึกษาธิการจังหวัด/สำนักงานการศึกษาเอกชน

#### จังหวัด

| E-SAR<br>ຣະບຸນສາຮສແທກດ້ານກາຣປຣະຄັນ<br>ຄຸດມຸການກາຣສັກຍາ | K<br>an | เ <b>น้าหลัก</b><br>มัญศึกษา > หน้าหล | ĩn                              |                                     |                         |                   | 9                                                                                                    |
|--------------------------------------------------------|---------|---------------------------------------|---------------------------------|-------------------------------------|-------------------------|-------------------|----------------------------------------------------------------------------------------------------|
| โรงเรียนในระบบประเภท<br>สามัญศึกษา                     |         | โรงเรียนในการดูแล<br>81               | ยังไปดำเนินการ กำลังดำเ<br>80 1 | มี <mark>มการ</mark> รอดรวจสอม<br>0 | ปรับแก่ไข<br>0 0        |                   | ຢ່າວປรະชາສັນ <b>ທັນຮ</b> ໌ <u>ລຳນກັ້ງແນງ</u>                                                                                                    |
| ดาวเรื่อง เบ่งบาน<br>ศรจ. นนทมรี                       |         |                                       |                                 |                                     |                         |                   | ขั้นตอนการสร้างรายงามผลการประเป็นตนเองของสถามศึกษา<br>Self Assessment Report (SAR) : Work Row                                                                                                    |
| 🕐 แก้ไขข้อมูลสมาชิก                                    | <       | รหัสโรงเรียน                          | ชื่อโรงเรียน                    | สถานะ                               | วันที่ เวลาแก้ไข        | พิมพ์   ดาวน์โหลด | Control         Control         Control         Control         Control           Marking         01         Statistics         02         Statistics         03         Statistics         04         Statistics         05                                                                                                    |
| 🛆 หน้าหลัก                                             |         | 1112100090                            | ชลประทานวิทยา                   | กำลังดำเนินการ                      | 16 มีนาคม 2564 09:17:10 |                   | S minimum<br>Martiner<br>Martiner<br>Marti |
| รายงานผลการประเมินตนเองของ<br>สถานศึกษา (SAR)          |         | 1112100104                            | ศรีสังวาลย์                     | ยังไม่ดำเนินการ                     |                         | e U               | Bending Ng, Spiper Mitor Internetion G Late                                                                                                    |
| 🕍 รายงานสรุปผล                                         |         | 1112100110                            | ประชานดี                        | ยังไม่ดำเนินการ                     | -                       |                   | อธิบายภาพรวมของขั้นตอนการใช้งานทั้งระบบ<br>20 มกราคม 2564 00:00:00                                                                                                    |
| ขาวประชาสมพนธ                                          |         | 1112100108                            | ท่าอิฐศึกษา                     | ยังไม่ดำเนินการ                     |                         |                   | กระบวนการขั้นตอนการสร้างรายงานผลการประเมินตนเองของโณงเ<br>รียน                                                                                                    |
|                                                        |         | 1112100035                            | เทพประทานพร                     | ยังไม่ดำเนินการ                     |                         |                   | 28 กุมภาพันธ์ 2564 00:00:00<br>                                                                                                    |
|                                                        |         | 1112100025                            | การัญศึกษา                      | ยังไม่ดำเนินการ                     |                         |                   | 23 ทุมภาพันธ์ 2564 00:00:00                                                                                                    |
|                                                        |         | 1112100026                            | นนทบุรี คริสเดียนวิทยา          | ยังไม่ดำเนินการ                     |                         |                   | แบนประเมินการเข้าร่วมการอบรมการใช้งานระบบ<br>http://biLig/37q1sVT                                                                                                    |
|                                                        |         | 1112100017                            | อนุบาลบ้านนนท์                  | ยังไม่ดำเนินการ                     |                         |                   | 16 กุมภาพันธ์ 2564 15:54:11<br>                                                                                                    |

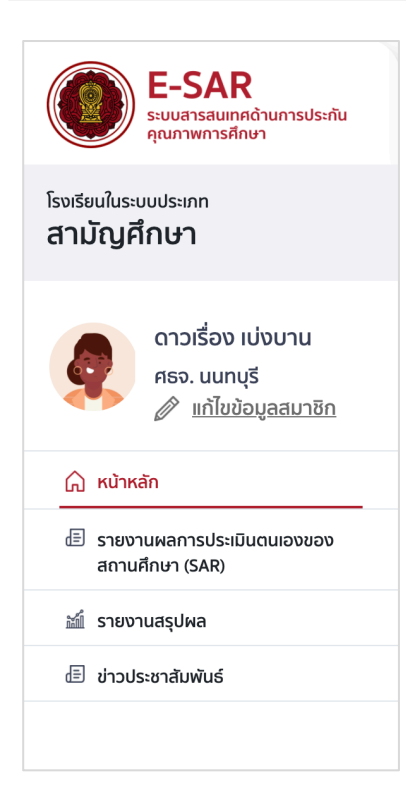

เมนูหลักที่สำนักงานศึกษาธิการจังหวัด/สำนักงานการศึกษาเอกชนจังหวัด สามารถใช้งานได้ประกอบด้วย

- หน้าหลัก
- รายงานผลการประเมินตนเองของสถานศึกษา (SAR) ในการดูแล
- รายงานสรุปผล
- ข่าวประชาสัมพันธ์

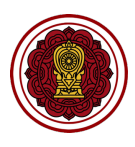

### การเริ่มต้นการใช้งาน

การเริ่มต้นการใช้งานผู้ใช้งานจะต้องทำการคลิกยินยอมการจัดเก็บคุกกี้ เนื่องจากระบบมีความจำเป็นต้อง จัดเก็บคุกกี้เพื่อให้ผู้ใช้งานสามารถใช้งานระบบได้สะดวก และถูกต้อง

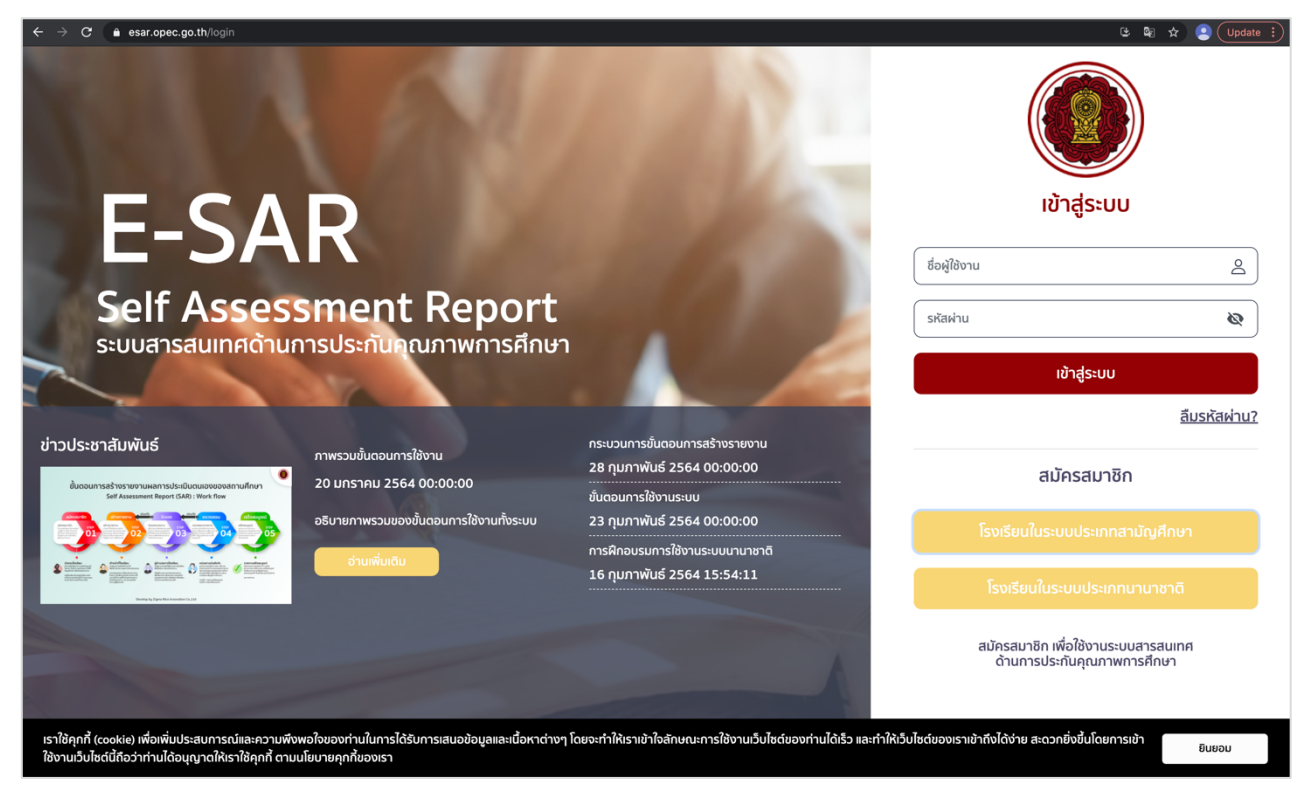

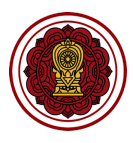

#### การเข้าสู่ระบบ

- 1. เข้าสู่เว็บไซต์ด้วย URL : https://esar.opec.go.th
- 2. ใส่ Username และ Password กดปุ่ม "เข้าสู่ระบบ"

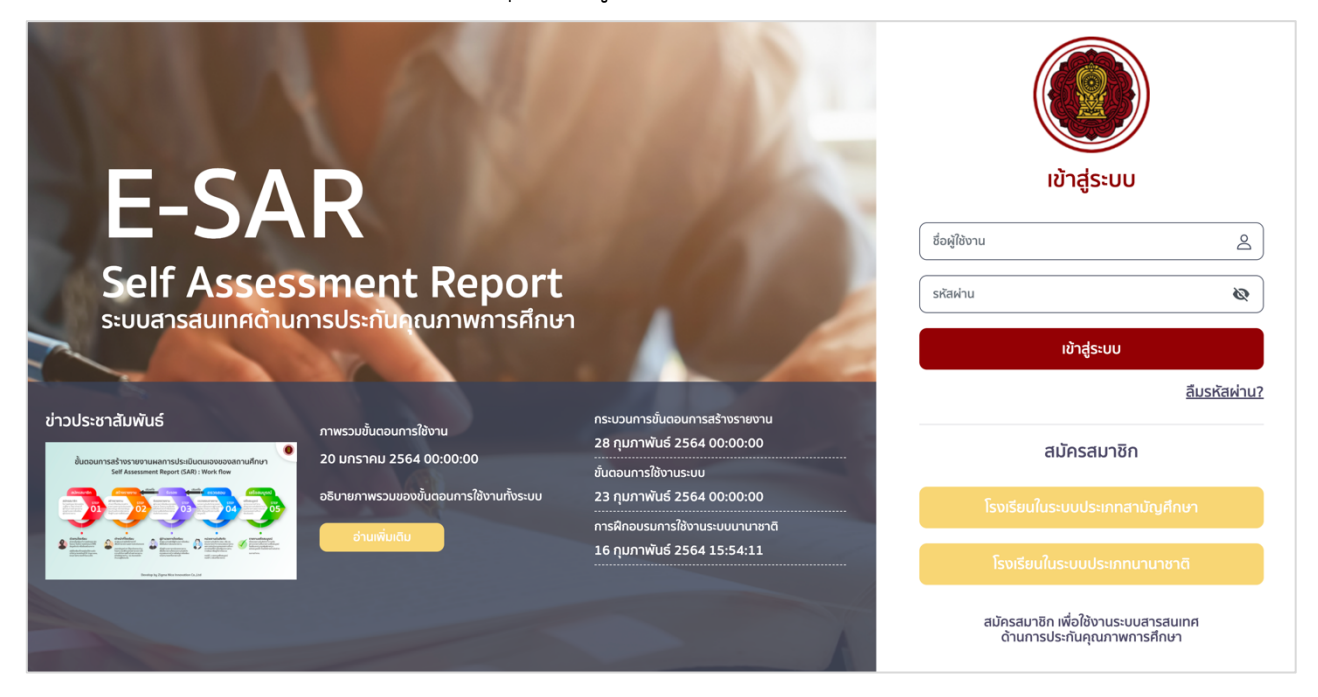

กรณีที่ 1 เข้าสู่ระบบสำเร็จ : ระบบจะเข้าสู่ระบบโดยแสดงหน้าหลัก ดังรูป

| <b>E-SAR</b><br>ຣະບບສາຣສແຫຼດຄ້າແກາຣປຣະກັນ<br>ດູເນກາທາຣທີ່ຄບາ | K | เ <b>น้าหลัก</b><br>มัญศึกษา > หน้าหล | ĩn                    |                                 |                         |                   | ,                                                                                                    |
|--------------------------------------------------------------|---|---------------------------------------|-----------------------|---------------------------------|-------------------------|-------------------|----------------------------------------------------------------------------------------------------|
| โรงเรียนในระบบประเภท<br>สามัญศึกษา                           |   | โรงเรียนในการดูแล<br>81               | ยังไม่ดำเนินการ<br>80 | ทำลังนำเนินการ รอดรวจสอบ<br>1 0 | ปรับแก้ไข<br>O O        |                   | ข่าวประชาสัมพันธ์ อ่านทั้งหมด                                                                                                    |
| ดาวเรื่อง เบ่งบาน                                            |   |                                       |                       |                                 |                         |                   | ขั้นตอนการสร้างรายงานผลการประเมินตมเองของสถานศึกษา<br>Self Assessment Report (SAR) : Work flow                                                                                                    |
| ครจ. นั้นทบุร<br>แก้ไขข้อมูลสมาชิก                           | < | รหัสโรงเรียน                          | ชื่อโรงเรียน          | สถานะ                           | วันที่ เวลาแก้ไข        | พิมพ์   ดาวน์โหลด | 01 00 00 00 00 00 00 00 00 00 00 00 00 0                                                                                                    |
| 🛆 หน้าหลัก                                                   |   |                                       |                       | กำลังดำเนินการ                  | 16 มีนาคม 2564 09:17:10 |                   | S minutes<br>Minutes<br>M |
| รายงานผลการประเมินตนเองของ<br>สถานศึกษา (SAR)                |   |                                       |                       | ยังไม่ดำเนินการ                 |                         |                   | Secular II, player Na securation (c.). Set                                                                                                    |
| 🕍 รายงานสรุปผล                                               |   |                                       |                       | ยังไม่ดำเนินการ                 | -                       |                   | อธิบายภาพรวมของขั้นตอนการใช้งานทั้งระบบ<br>20 มกราคม 2564 00:00:00                                                                                                    |
| 🗄 ข่าวประชาสัมพันธ์                                          |   |                                       |                       |                                 |                         |                   | กระบวนการขึ้นตอบการสร้างรายงานผลการประเมินตนของของโมงเ                                                                                                    |
|                                                              |   |                                       |                       | ยังไม่ดำเนินการ                 | -                       |                   | รียน                                                                                                    |
|                                                              |   |                                       |                       | ยังไม่ดำเนินการ                 | -                       |                   | 28 กุมภาพันธ์ 2564 00:00:00<br>                                                                                                    |

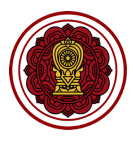

กรณีที่ 2 เข้าสู่ระบบไม่สำเร็จ : หากเจ้าหน้าที่ไม่สามารถเข้าสู่ระบบได้สามารถตรวจสอบได้จากข้อความที่แจ้งเตือน โดยมีสาเหตุได้ดังนี้

ข้อมูลชื่อผู้ใช้งาน หรือรหัสผ่านไม่ถูกต้อง
 เมื่อเห็นแจ้งเตือนดังกล่าวโปรดตรวจสอบ
 ความถูกต้องของข้อมูลชื่อผู้ใช้หรือรหัสผ่าน

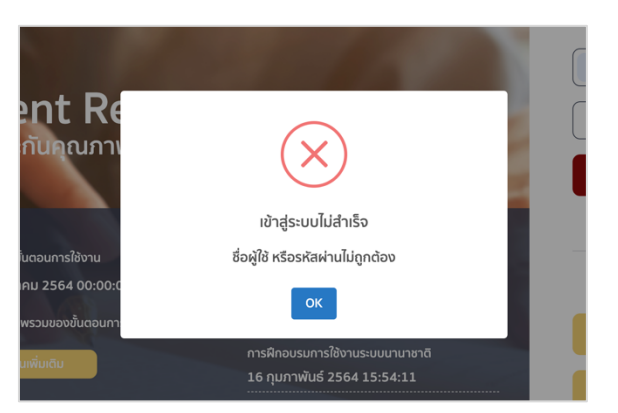

ผู้ใช้งานไม่ผ่านการตรวจสอบ
 เมื่อเห็นแจ้งเตือนดังกล่าวนั้นหมายความว่า
 เจ้าหน้าที่ดูแลระบบไม่อนุมัติ หรือระงับการ
 ใช้งานข้อมูลสมาชิกของท่าน

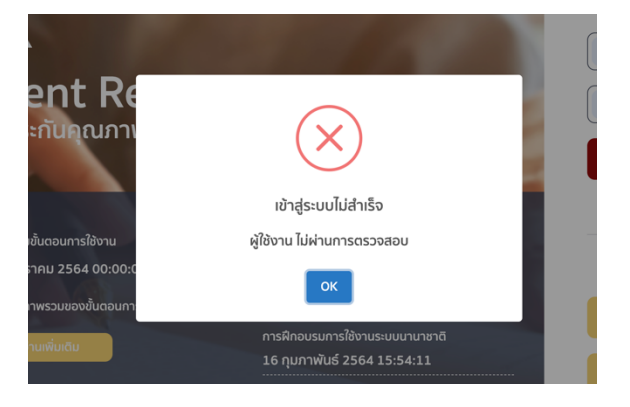

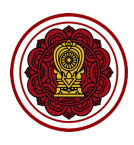

#### การแก้ไขข้อมูลส่วนตัว

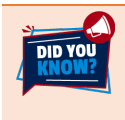

สำนักงานศึกษาธิการจังหวัด/สำนักงานการศึกษาเอกชนจังหวัดสามารถเข้าใช้งานระบบด้วยข้อมูล สมาชิกที่หน่วยงานต้นสังกัดแจ้ง โดยเมื่อเข้าสู่ระบบสำเร็จโปรดแก้ไขข้อมูลอีเมล และรหัสผ่าน

#### 1. ไปที่แก้ไขข้อมูลสมาชิก

| E-S<br>siuua<br>gunn              | SAR<br>ารสนเทศด้านการประกัน<br>เพการศึกษา      | หน้<br><sub>สามัย</sub> | <b>ไาหลัก</b><br>ญศึกษา > หน้าหล่ | 'n                   |                             |                         |                   | ۵                                                                                                    |
|-----------------------------------|------------------------------------------------|-------------------------|-----------------------------------|----------------------|-----------------------------|-------------------------|-------------------|----------------------------------------------------------------------------------------------------|
| โรงเรียนในระบบประเม<br>สามัญศึกษา | որ<br><b>1</b>                                 |                         | โรงเรียนในการดูแล<br>81           | ຢ່າໄປດຳເບັນກາs<br>80 | rhávchilums soasoaau<br>1 0 | ปรับแก่ไข<br>O O        | J                 | ข่าวประชาสับพันธ์ <u>อ่านทั้งหมด</u>                                                                                                    |
|                                   | มรื่อง เบ่งบาน<br>เมษาเรี<br>แก้ไขข้อมูลสมาชิก | <                       | รหัสโรงเรียน                      | ชื่อโรงเรียน         | สถานะ                       | วันที่ เวลาแก้ไข        | พิมพ์   ดาวน์โหลด | ขั้นออนการสร้างรามงามผลการประเมินจนของสถามกีกมา<br>Self Aussissent Report (540) TWok flow                                                                                                    |
| 🛆 หน้าหลัก                        |                                                |                         |                                   |                      | กำลังดำเนินการ              | 16 มีนาคม 2564 09:17:10 | <b>a u</b>        | A Section Constraints     A Section Constraints     A Section Con |
| 🖅 รายงานผลก<br>สถานศึกษา (        | ารประเมินตนเองของ<br>(SAR)                     |                         |                                   |                      | ยังไม่ดำเนินการ             | -                       | e u               | being spiper fits remarker (s.) at                                                                                                    |
| 🕍 รายงานสรุปผ                     | ма                                             |                         |                                   |                      | ยังไม่ดำเนินการ             |                         |                   | อธิบายภาพรวมของขั้นตอนการใช้งานทั้งระบบ<br>20 มกราคม 2564 00:00:00                                                                                                    |
| 🗄 ข่าวประชาสัม                    | พันธ์                                          |                         |                                   |                      | ยังไม่ดำเนินการ             | -                       |                   | กระนวนการขั้นตอนการสร้างรายงานผลการประเมินตนเองของโณงเ<br>รียน                                                                                                    |

2. แก้ไขรายละเอียด คลิกปุ่ม "บันทึกข้อมูล"

เมื่อเข้าใช้งานครั้งแรกโปรดแก้ไขอีเมล และรหัสผ่าน โดยอีเมลควรใช้เป็นอีเมลส่วนกลาง เนื่องจากอีเมล จำเป็นต้องใช้ในการลืมรหัสผ่าน

| รียนในระบบประเภท<br>เมัญศึกษา                                                                                                    | Logue Ve |                                                                                                    |                                                  | Χ οίτμητινικοι |
|----------------------------------------------------------------------------------------------------|----------|----------------------------------------------------------------------------------------------------|--------------------------------------------------|----------------|
| <ul> <li>ดาวเรื่อง</li> <li>ศรร. นนท</li> <li>ศรร. นนท</li> <li>ทม้หลัก</li> <li>รายงานหลารประเ<br/>สถานศึกษา (SAR)</li> <li>รายงานสุปผล</li> <li>ช่าวประชาสัมพันธ์</li> </ul> | Juni Ini | ชื่อ<br>ดาวเรื่อง<br>ดำแหน่ง<br>ศรอ. นนทบุรี<br>อีเมล<br>(rattaya.ptk®gmail.com<br>ตั้งคำรหัสห่านใหม่ | นามสกุล<br>เปงนาน<br>เมอร์โกรศัพท์<br>02-999-999 |                |
|                                                                                                    |          |                                                                                                    | ยกเล็ก                                           | บันทึกข้อมูล   |
|                                                                                                    |          |                                                                                                    |                                                  |                |

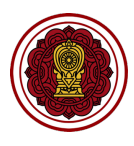

- 3. คลิก ตั้งค่ารหัสผ่านใหม่
- 4. แก้ไขรหัสผ่าน คลิก บันทึกข้อมูล

| ระบบสารสนเทศด้านการป<br>คุณภาพการศึกษา                                                                          | lsะกัน<br>สามัญศึกษา > หน้าหลัก |                                                                                |                                                    |                 |
|----------------------------------------------------------------------------------------------------|---------------------------------|--------------------------------------------------------------------------------|----------------------------------------------------|-----------------|
| โรงเรียนในระบบประเภท ข้อไ<br>สามัญศึกษา                                                                         | มูลสมาชิก                       |                                                                                |                                                    | χ               |
| ດາວເຣັ່ວບ<br>ครວ. ບບກ<br><u>ຂຳເດີຍ</u><br>ແດ້ປະ<br>ເດີງ ແປງແລ້ດ<br>ເດັ່ງ ແດ້ປະກາ<br>ແດງບາຍເດີຍ<br>ເດັ່ງ ແດ້ປະກາ |                                 | ชื่อ<br>ดาวเรื่อง<br>ดำแหน่ง<br>ศรอ. นนทบุรี<br>อีเมล<br>rattaya.ptk®gmail.com | นามสกุล<br>(เบ่งบาน<br>เบอร์โทรศัพท์<br>02-999-999 |                 |
| e ข่าวประชาสัมพันธ์                                                                                             |                                 | ตั้งค่ารหัสผ่านใหม่<br>รหัสผ่าน<br>Password                                    | ยืนยันรหัสผ่าน<br>Confirm Password                 | มินตนมองของโณงเ |
|                                                                                                    |                                 |                                                                                | ยกเล็ก บันทึกข้อมู                                 |                 |

#### ระบบจะแจ้งเตือน บันทึกข้อมูลสำเร็จ ดังรูป

| ชื่อ              | )                     | นามสกุล   | เมื่อทำการแก้ไขข้อมูลเรียบร้อยแล้วสามารถคลิก |
|-------------------|-----------------------|-----------|----------------------------------------------|
| ตำแหน่<br>เจ้าหน้ | $\checkmark$          | /ท์<br>วง | กากบาท× มุมขวาบน เพื่อปิดป๊อปอัพ (Popup)     |
| อีเมล<br>sos00    | บันทึกข้อมูลสำเร็จ    |           | แก้ไขข้อมูล                                  |
| Ť                 | การดำเนินการเสร็จสิ้น |           |                                              |
|                   | ок                    |           | × z                                          |
|                   |                       |           |                                              |

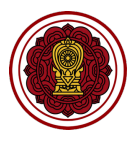

#### การจัดการรายงานผลการประเมินตนเองของสถานศึกษา (SAR)

#### การค้นหาข้อมูลโรงเรียนในการดูแล

1. ไปที่เมนูรายงานผลการประเมินตนเองของสถานศึกษา (SAR)

| ເບດອງ <b>E-SAR</b><br>ຣະບບສາຣສະພາກຄຕ້ານກາຣປຣະຄັນ<br>ຄຸດມາາທາກຣກິດບາ | <b>หน้าห</b><br>สามัญศึก | <b>างลัก</b><br>าษา > หน้าหล้ | 'n                     |                     |                 |               |                    |                |   |                                                                                                    |                                                                         | <b>Q</b>                                                                                                    |
|---------------------------------------------------------------------|--------------------------|-------------------------------|------------------------|---------------------|-----------------|---------------|--------------------|----------------|---|----------------------------------------------------------------------------------------------------|-------------------------------------------------------------------------|----------------------------------------------------------------------------------------------------|
| โรงธียนในระบบประเภท<br>สามัญศึกษา                                   | Tsor                     | išeulunsqia<br>81             | ยังไม่ต่าเนินการ<br>80 | กำลังดำเบินการ<br>1 | รอดรวจสอบ<br>0  | ปรับหาโอ<br>0 | รายงานสมบูรณ์<br>0 |                |   | ข่าวประชาสัมพันธ์<br>ขั้นดอนการสร้า                                                                                                    | งรายงานผลการประเมินตนเองของ                                             | <u>อ่านทั้งหมด</u><br>วลถานศึกษา                                                                                                    |
| ศรจ. นนทบุรี<br>ภาพานิชชอมูลสมาชิก                                  | < s#                     | ัสโรงเรียน                    | ชื่อโรงเรียน           |                     | สถานะ           | วันที่ เวล    | าแก้ไข             | พิมพ์ ดาวน์โหล | a | Conserved<br>Conserved<br>Conserved | Assessment Report (SAR) : Work flow                                     | And And And And And And And And And And                                                                                                    |
| 🛱 หน้าหลัก                                                          | 11                       | 112100090                     | ชลประทานวิทยา          |                     | กำลังดำเนินการ  | 16 มีนาคม 256 | 4 09:17:10         |                |   |                                                                                                    | Tenter.<br>Series de Strentier.<br>Series de Strentier.<br>Strentieren. | The second second secon |
| รายงานผลการประเมินตนเองของ<br>สถานศึกษา (SAR)                       | 11                       | 112100104                     | ศรีสังวาลย์            |                     | ยังไม่ดำเนินการ |               |                    | <b>a</b> ⊍     |   |                                                                                                    | Denoting by Paynes West Innovation Ge, Ltd                              |                                                                                                    |
| 🕍 รายงานสรุปผล                                                      | 11                       | 112100110                     | ประชาบดี               |                     | ยังไม่ดำเนินการ |               |                    |                |   | อธิบายภาพรวมของข<br>20 มกราคม 2564 0                                                                                                    | ขั้นตอนการใช้งานทั้งระบบ<br>0:00:00                                     |                                                                                                    |
| d <sup>i</sup> ] ข่าวประชาสัมพันธ์                                  | 11                       | 112100108                     | ท่าอิฐศึกษา            |                     | ยังไม่ดำเนินการ | -             |                    |                |   | กระบวนการขั้นตอนก<br>รียน                                                                                                    | าารสร้างรายงานผลการประเมื                                               | ในตนเองของโณงเ                                                                                                    |
|                                                                     | 11                       | 112100035                     | เทพประทานพร            |                     | ยังไม่ดำเนินการ |               |                    | <b>a</b> 🛃     |   | 28 กุมภาพันธ์ 2564<br>ขั้นตอบการใช้งานระเ                                                                                                    | 00:00:00                                                                |                                                                                                    |
|                                                                     | 11                       | 112100025                     | การัญศึกษา             |                     | ยังไม่ดำเนินการ |               |                    | <b>a</b>       |   | 23 กุมภาพันธ์ 2564                                                                                                    | 00:00:00                                                                |                                                                                                    |
|                                                                     | 11                       | 112100026                     | นนทบุรี คริสเดียน      | วิทยา               | ยังไม่ดำเนินการ |               |                    | <b>a</b> U     |   | แบบประเมินการเข้าร่ว<br>http://bit.ly/37q1s                                                                                                    | ่อมการอบรมการใช้งานระบบ<br>VT                                           |                                                                                                    |

 ระบบจะแสดงหน้ารายงานผลการประเมินตนเองของสถานศึกษาที่อยู่ในการดูแล โดยสำนักงานศึกษาธิการ จังหวัด/สำนักงานการศึกษาเอกชนจังหวัดสามารถค้นหาโรงเรียนได้ดังนี้

| <b>E-SAR</b><br>ຣະບບສາສສາມເກຄດ້ານກາຣປຣະກັນ<br>ຄຸດມກາທກາຣສັກຍາ                        | ٦<br>a | <b>รงเรียนใ</b><br>ามัญศึกษา > | <b>้นการดูแล</b><br>โรงเรียนในการดูเ | l             |                |                                          |                                         |                            |                            | 9 |
|--------------------------------------------------------------------------------------|--------|--------------------------------|--------------------------------------|---------------|----------------|------------------------------------------|-----------------------------------------|----------------------------|----------------------------|---|
| โรงเรียนในระบบประเภท<br>สามัญศึกษา                                                   |        | ค้นหาข้อ                       | มูลโรงเรียบ                          | 1             |                |                                          |                                         |                            |                            |   |
| ดาวเรื่อง เบ่งบาน<br>ศรจ. นนทบุรี<br>🥢 แก้ไขข้อมูลสมาชิก                             | <      | ชื่อโรง:<br>ระดับที่           | ຣົຍນ, ບ້ວນູລໂຣຈເຣັຍນ<br>ເປີດສວນ      | 2563          |                | <ul> <li>(กฤษิภาพ ส่วนต์</li> </ul>      | <b>ว้นหา</b> (กลับกอ                    |                            | ค้นหา                      |   |
| <ul> <li>หน้าหลัก</li> <li>รายงานผลการประเมินดนเองของ<br/>สถานศึกษา (SAR)</li> </ul> |        | โรงเรียนในการ<br><b>81</b>     | çua avidand<br>80                    | มินการ<br>D 1 | soassoaou<br>O | ส่วนติดตามส                              | ถานะรายงาน                              |                            | โรงเรียนส่งรายงานลำชำ<br>0 |   |
| 🕍 รายงานสรุปผล                                                                       |        | สำดับ                          | ปีการศึกษา                           | รหัสโรงเรียน  | ชื่อโรงเรียน   | สถานะ                                    | วันที่ส่งรายงาน                         | พิมพ์   ดาวน์โหลด   ข้อมูล | จัดการ                     |   |
| 🐵 ข่าวประชาสัมพันธ์                                                                  |        |                                |                                      |               |                | กละคณาร<br>รายการผล                      | 16 มีนาคม 2564 09:17:10<br>กการดั้บเหลา | <b>d</b>                   |                            |   |
|                                                                                      |        |                                |                                      | 1112100104    |                | ยังไม่ดำเนินการ<br>( <u>) รายละเอียด</u> | -                                       | <b>e</b> U &               |                            |   |
|                                                                                      |        |                                |                                      |               |                |                                          |                                         | <b>b</b>                   |                            |   |

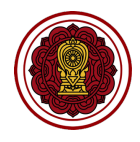

 ส่วนค้นหา คือส่วนในการค้นหาข้อมูลโรงเรียนตามเงื่อนไขที่กำหนด (filter) โดยสามารถค้นหาได้ จากกรอกรายละเอียดชื่อโรงเรียน, ข้อมูลโรงเรียน เลือกระดับที่เปิดสอน เลือกอำเภอ คลิกค้นหา หรือกรณีที่ต้องการดูรายงานผลการประเมินตนเองย้อนหลังสามารถเลือก ปีการศึกษาได้

| ชื่อโรงเรียน, ข้อมูลโรงเรียน | 2563 🗸 | ทุกภูมิภาค 🗸 | นนทบุรี 🗸 | ทุกอำเภอ | • | ดับหว |
|------------------------------|--------|--------------|-----------|----------|---|-------|
| ระดับที่เปิดสอน 🗸            |        |              |           |          |   | Plant |

การ filter รายงานจากสถานะของรายงาน

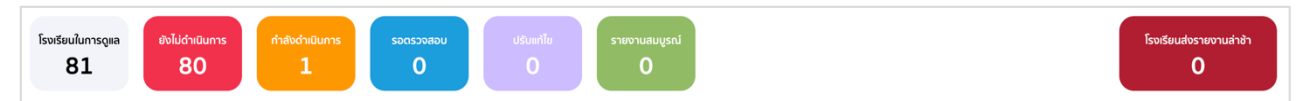

#### คลิกสถานะที่ไม่ต้องการดูข้อมูลออก ระบบจะเปลี่ยนสีพื้นหลังเป็นสีเทา

| โรงเรียนในการดู<br><b>81</b> | ແລ<br>ຍັນໄມ່ດຳເພື<br>80 | lunns<br>) 1 | ородо и странование и странование и страновани<br>И странование и странование и странование и странование и странование и странование и странование и странование и странование и странование и странование и странование и странование и странование и странование и странование и странова | ปริมเก่ไข<br>0 0                           | บูรณ์                   |                            | โรงเรียนส่งรายงานล่าอำ<br>0 |
|------------------------------|-------------------------|--------------|----------------------------------------------------------------------------------------------------|--------------------------------------------|-------------------------|----------------------------|-----------------------------|
| ลำดับ                        | ปีการศึกษา              | รหัสโรงเรียน | ชื่อโรงเรียน                                                                                                    | สถานะ                                      | วันที่ส่งรายงาน         | พิมพ์   ดาวน์โหลด   ข้อมูล | จัดการ                      |
| 1                            | 2563                    | 1112100090   | ชลประทานวิทยา                                                                                                    | ี่กำสังดำเนินการ<br>( <u>i) รายละเอียด</u> | 16 มีนาคม 2564 09:17:10 | 🖨 ⊍ 👜                      | ปรับปรุงสถานะ               |
|                              |                         |              |                                                                                                    |                                            |                         | ก่อนหน้า 1                 | 2 3 9 กัดไป                 |

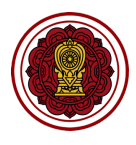

#### วิธีพิมพ์/ดาวน์โหลดรายงาน

สำนักงานศึกษาธิการจังหวัด/สำนักงานการศึกษาเอกชนจังหวัดสามารถดูตัวอย่างเล่มรายงานผลการประเมิน ตนเองของสถานศึกษาในการดูแลได้ โดยสามารถพิมพ์ตัวอย่างผ่านเครื่องพิมพ์ หรือดาวน์โหลดในรูปแบบไฟล์ เอกสารได้ โดยมีขั้นตอน ดังนี้

1. เลือกโรงเรียนที่ต้องการพิมพ์รายงาน คลิก icon รูปเครื่องพิมพ์ (6)

| E-SAR<br>ระบบสารสมเทศด้านการประกัน<br>คุณภาพการศึกษา                                 | โรงเรียนในการดูเเล<br>ลามัญศักษา > โรงเรียนในการดูแล                                                                                                    | ļ                           |
|--------------------------------------------------------------------------------------|----------------------------------------------------------------------------------------------------|-----------------------------|
| โรงเรียนในระบบประเภท<br>สามัญศึกษา                                                   | ค้นหาข้อมูลโรงเรียน                                                                                                    |                             |
| ดาวเรื่อง เบ่งบาน<br>ศรจ. นนทบุรื<br>∦ แก้ไขข้อมูลสมาชิก                             | ร์อโรงซีสน, ข้อมูลโรงซีสน         (2563 v)         (ทุกฏมิทาก v)         (นนกมุรี v)         (ทุกอำเภอ v)           ระดับที่เปิดสอน         v)         (ร.อีนที่เปิดสอน         v)         (ร.อีนที่เปิดสอน         (ร.อีนที่ 10 สามาร์)         (ร.อีนที่ 10 สามาร์)         (ร.อีนที่ 10 สามาร์)         (ร.อีนที่ 10 สามาร์)         (ร.อีนที่ 10 สามาร์)         (ร.อีนที่ 10 สามาร์)         (ร.อีนที่ 10 สามาร์)         (ร.อีนที่ 10 สามาร์)         (ร.อีนที่ 10 สามาร์)         (ร.อีนที่ 10 สามาร์)         (ร.อีนที่ 10 สามาร์)         (ร.อ.อนที่ 10 สามาร์)         (ร.อ.อนที่ 10 สามาร์) </td <td>ค้นหา</td> | ค้นหา                       |
| <ul> <li>หน้าหลัก</li> <li>รายงานผลการประเมินดนเองของ<br/>สถานศึกษา (SAR)</li> </ul> | SissSoulurisgia<br>81 80 1 0 0 0 0 successed<br>0 0                                                                                                    | โรงเรียนสงรายงานล่าอ้า<br>0 |
| 🕍 รายงานสรุปผล                                                                       | ล่าดับ ปีการศึกษา รหัสโรงเรียน ชื่อโรงเรียน สถานะ วันที่ส่งรายงาน พิมพ์ ดาวน์โหลด ข้อมูล                                                                                                    | จัดการ                      |
| 🗐 ข่าวประชาสัมพันธ์                                                                  | 1 2563 1112100090 ซลประทานวิทยา ທີ່ເລີຍດ້ານບິບການ 16 มีนาคม 2564 09:17:10 🖨 🔃 🐽                                                                                                    | ปรับปรุงสถานะ               |
|                                                                                      | 2 2563 1112100104 ศรีสังวาลย์ <mark>ยังไม่ดำเนินการ</mark> - 🖶 🔃 🎰                                                                                                    | ปรับปรุงสถานะ               |

ระบบจะแสดงตัวอย่างเอกสาร สามารถเลือกเครื่องพิมพ์ คลิกพิมพ์

| 🏥 Apps ★ 🗃 🗷 🚺 💆                                           |                                                                                                    | Print                  | 16 sheets of paper | 🛛 🗄 Reading List             |
|------------------------------------------------------------|----------------------------------------------------------------------------------------------------|------------------------|--------------------|------------------------------|
| E-SAR<br>ระบบสารสนเทศด้านการประทัน<br>คุณภาพการศึกษา       |                                                                                                    | Destination            | 🖶 192.168.1.250 👻  | <b>Q</b>                     |
| โรงเรียนในระบบประเภท<br>สามัญศึกษา                         | รายงานผลการประเมินตนเองของสถานศึกษา<br>(Self - Assessment Report : SAR)<br>ปีการศึกษา 2563                           | Pages<br>Copies        | All ~              |                              |
| ดาวเรื่อง เบ่งบาน<br>ศรจ. นนทบุรี<br>🤌 แก้ไขข้อมูลสมาชิก   | โรงเรียน ของประทานวิทยา<br>าทัศริงเรียน 1112100900                                                                   | Color<br>More settings | Color •            | ค้มหา                        |
| 🕞 หน้าหลัก<br>🖅 รายงานผลการประเมินดนเองของ                 | 201 พฤท 1 ถนน หาวนสามารถ เป็นหมาด หายหายามาย รายการพระพระหมายวาก<br>11120<br>โทรฟิกท์ 02.583-4854 โทรสาร 02.962.3552 |                        |                    | โรยเรียนส่งรายงานส่าช้า<br>O |
| สถานศายา (SAR)<br>อี้ รายงานสรุปผล<br>ยี ข่าวประชาสัมพันธ์ | อังโด<br>สำนักงานคอมการแกรลังเสริมการศึกษาเอกชน<br>กระทรวงศึกษาซิการ                                                 |                        |                    | จัดการ                       |
|                                                            |                                                                                                    |                        |                    | ปรับปรุงสถานะ                |
|                                                            |                                                                                                    |                        | Cancel             | ปรับปรุงสถานะ                |
|                                                            | (1) รามละเอียด                                                                                                    |                        |                    | บรบบรุงสถานะ                 |
|                                                            | 4 2563 1112100108 ทำอิฐศึกษา <mark>ยังไม่ดำเนินการ</mark>                                                            |                        | <b>d</b>           | ปรับปรุงสถานะ                |

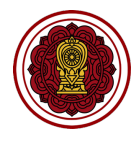

 หากต้องการดาวน์โหลดรายงาน เลือกโรงเรียนที่ต้องการดาวน์โหลดรายงาน คลิกดาวน์โหลด (<sup>1</sup>) ระบบจะทำ การสร้างไฟล์เล่มรายงาน โดยจะแสดงการโหลดข้อมูลดังรูป

| ดาวเรื่อง เบ่งบาน<br>ศรจ. นบทบุรี<br>🥢 แก้ไขข้อมูลสมาชิก                             | ร์อโรมรัยน, อันรูลโรมรัยน (2563 v) (ทุก<br>ระสันที่เปิดสอน v | igūmn 🤟 uunųš 👻 (nošino 👻                    | Řикา                        |
|--------------------------------------------------------------------------------------|--------------------------------------------------------------|----------------------------------------------|-----------------------------|
| <ul> <li>หน้าหลัก</li> <li>รายงานผลการประเบินตนเองของ<br/>สถานศึกษา (SAR)</li> </ul> | Soutieulumsgea<br>81 80 1 0 0                                | tanfa<br>0                                   | โรงเรียนสงรายงานล่าอ้า<br>0 |
| 🕍 รายงานสรุปผล                                                                       | ลำดับ ปีการศึกษา รหัสโรงเรียน ชื่อโรงเรียน                   | สถานะ วันที่ส่งรายงาน พิมพ์ ดาวน์โหลด ข้อมูล | จัดการ                      |
| 🗄 ข่าวประชาสัมพันธ์                                                                  | 1 2563 1112100090 ชลประทานวิทยา                              | ກ້າລັບດຳເບີບການ<br>ເຊີ <u>ຮ່ານຂະເຮັບດ</u>    | ปรับปรุงสถานะ               |
|                                                                                      | 2 2563 1112100104 ศรีสังวาลย์                                | övlüdnüums - 🔂 🔂 📾                           | ปรับปรุงสถานะ               |

เมื่อดาวน์โหลดข้อมูลเรียบร้อยจะได้ไฟล์เล่มรายงาน

| <b>E-SAR</b><br>ຮບບສາສພາກຄ້ານກາຣປຣະກັນ<br>ກຸດມກາທກາຣກັກບາ                            | <b>โรงเรียนใ</b><br>สามัญศึกษา > | <b>้นการดูแล</b><br>โรงเรียนในการดู | <b>)</b><br>IIIA |                       |                                           |                         |                            | (                            |
|--------------------------------------------------------------------------------------|----------------------------------|-------------------------------------|------------------|-----------------------|-------------------------------------------|-------------------------|----------------------------|------------------------------|
| โรงเรียนในระบบประเภท<br>สามัญศึกษา                                                   | ค้นหาข้อ                         | ນູລໂรงเรียเ                         | L                |                       |                                           |                         |                            |                              |
| ดาวเรื่อง เบ่งบาน<br>ศรจ. นนทบุรี<br>ทำไขข้อมูลสมาชิก                                | ระดับที่                         | รียน, ข้อมูลโรงเรียน<br>เปิดสอน     | 2563             |                       | enuñuna                                   | นนทบุร์ v               | <b>`</b>                   | ค้นหา                        |
| <ul> <li>หบ้าหลัก</li> <li>รายงานผลการประเมินตนเองของ<br/>สถานศึกษา (SAR)</li> </ul> | โรงเรียนในการ<br><b>81</b>       | gia evilida<br>8                    | ūuns<br>Ο 1      | การ<br>รอดรวจสอบ<br>O | usunlu<br>O O                             | เซล                     |                            | โรงเรียนส่งรายงานล่าอ้า<br>0 |
| 🕍 รายงานสรุปผล                                                                       | ลำดับ                            | ปีการศึกษา                          | รหัสโรงเรียน     | ชื่อโรงเรียน          | สถานะ                                     | วันที่ส่งรายงาน         | พิมพ์   ดาวน์โหลด   ข้อมูล | จัดการ                       |
| 🖶 ข่าวประชาสัมพันธ์                                                                  | 1                                | 2563                                | 1112100090       | ชลประทานวิทยา         | ทำลังดำเนินการ<br>[ <u>]] รายละเอียด</u>  | 16 มีนาคม 2564 09:17:10 | d 🔄                        | ปรับปรุงสถานะ                |
|                                                                                      | 2                                | 2563                                | 1112100104       | ศรีสังวาลย์           | ยังไม่ดำเนินการ<br>( <u>i) รายละเอียด</u> |                         |                            | ปรับปรุงสถานะ                |
|                                                                                      | 3                                | 2563                                | 1112100110       | ประชาบดี              | ยังไม่ดำเนินการ<br>( <u>i) รายละเอียด</u> |                         |                            | ปรับปรุงสถานะ                |
|                                                                                      |                                  |                                     |                  |                       |                                           |                         |                            |                              |
| 1112100090-202pdf                                                                    |                                  |                                     |                  |                       |                                           |                         |                            | Show All                     |

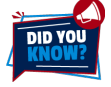

ความเร็วในการดาวน์โหลด หรือพิมพ์ตัวอย่างรายงานจะขึ้นกับหลายปัจจัย ความเร็วของอินเตอร์เน็ต, ขนาด ไฟล์ข้อมูลที่ดาวน์โหลด รวมไปถึงปริมาณการใช้ ณ ขณะนั้น กรณีที่ระบบใช้เวลาในการโหลดนานเกินไป (เกิน 5 นาที) ให้ผู้ใช้งานลองรีเฟรชหน้าเว็บและลองกดใหม่อีกครั้ง

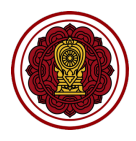

#### ข้อมูลที่อยู่ปัจจุบันของโรงเรียน

สำนักงานศึกษาธิการจังหวัด/สำนักงานการศึกษาเอกชนจังหวัดสามารถคลิกเพื่อดูข้อมูลที่อยู่ปัจจุบันของ

โรงเรียนที่ต้องการได้ โดยการคลิก icon (💷) ของโรงเรียนที่ต้องการ

| ເບັດ ເບັດ ເບັດ ເບັດ ເບັດ ເບັດ ເບັດ ເບັດ                                              | โรงเรียนในการดูแล<br>สามัญศึกษา > โรงเรียนในการดูแล                                                                                                    | <b>Q</b>                  |
|--------------------------------------------------------------------------------------|----------------------------------------------------------------------------------------------------|---------------------------|
| โรงเรียนในระบบประเภท<br>สามัญศึกษา                                                   | ค้นหาข้อมูลโรงเรียน                                                                                                    |                           |
| ดาวเรื่อง เบ่งบาน<br>ศรจ. นบทบุรื<br>∦ แก้ไชข้อมูลสมาชิก                             | (รื่อโรงเรียน, ส่อนูลโรงเรียน)         (2563 v)         (กกุญชิภาค v)         (นแทยุรี v)         (กุกสำนาอ v)           ระเดินที่เปิดลอน         v)         (นแทยุรี v)         (กุกสำนาอ v)         (กุกสำนาอ v) | Aukı                      |
| <ul> <li>หน้าหลัก</li> <li>รายงานผลการประเป็นตนเองของ<br/>สถานศึกษา (SAR)</li> </ul> | Sustavilansqua<br>81 80 1 0 0 0 suveranged<br>0                                                                                                    | โรงสัยแสงรายงานสำช้า<br>0 |
| 🖆 รายงานสรุปผล                                                                       | ล่าดับ ปีการศึกษา รหัลโรงเรียน ซึ่อโรงเรียน สถานะ วันที่ส่งรายงาน พิมพ์ ดาวน์โหลด ข้อมูล                                                                                                    | จัดการ                    |
| 🐵 ข่าวประชาสัมพันธ์                                                                  | 1 2563 1112100090 ຫລປຣະການວັກຍາ ກຳລັບດຳເປັນກາຣ 16 ນັບກອບ 2564 09:17:10 🖶 🔃 🗃                                                                                                    | ปรับปรุงสถานะ             |
|                                                                                      | 2 2563 1112100104 ศรีสังวาลย์ (ปีรายลเสียด - 👼 🛃 🎰                                                                                                    | ปรับปรุงสถานะ             |

#### โดยเจ้าหน้าที่สามารถดูข้อมูลติดต่อ หรือที่อยู่ได้จากหน้านี้

| ເບບສາວສເມເກກດ້ານກາວປະເກັນ<br>ຄຸດມການກາວສົກນາ             | รายงานการประเมินคุณภาพการศึกษาของโรงเรียนประจำปี<br>ลามัญศักษา > รายงานการประเมินคุณภาพการศึกษาของโรงเรียนประจำปี                                                                                                    |   |  |  |  |  |  |  |  |  |  |  |  |  |
|----------------------------------------------------------|----------------------------------------------------------------------------------------------------|---|--|--|--|--|--|--|--|--|--|--|--|--|
| โรงเรียนในระบบประเภท<br>สามัญศึกษา                       |                                                                                                    |   |  |  |  |  |  |  |  |  |  |  |  |  |
| ดาวเรื่อง เบ่งบาน<br>คระ. นนกบุรี<br>๔ แก้ไขข้อมูลสมาชิก | < <tr>         ระสโรงเชียบ :           ๑         ปากเกร็ด นนทบุรี 11120           ญั้ ประเภทโรงเรียบ: ในระบบ (สามัญปกติ) 🔇 02-</tr>                                                                                                    |   |  |  |  |  |  |  |  |  |  |  |  |  |
|                                                          |                                                                                                    |   |  |  |  |  |  |  |  |  |  |  |  |  |
| สิ รายงานผลการประเมินตนเองของ                            |                                                                                                    |   |  |  |  |  |  |  |  |  |  |  |  |  |
| สถานศึกษา (SAR)                                          | ข้อมูลที่อยู่สถานศึกษาปัจจุบัน                                                                                                    |   |  |  |  |  |  |  |  |  |  |  |  |  |
| 🕍 รายงานสรุปผล                                           | Suma and the second                                                                                                    |   |  |  |  |  |  |  |  |  |  |  |  |  |
| 🗐 ข่าวประชาสัมพันธ์                                      | Build 1 Trok                                                                                                    |   |  |  |  |  |  |  |  |  |  |  |  |  |
|                                                          |                                                                                                    |   |  |  |  |  |  |  |  |  |  |  |  |  |
|                                                          | vorga vorga vorg |   |  |  |  |  |  |  |  |  |  |  |  |  |
|                                                          | Soi สิวานนท์ นนทบุรี ฯ ปากเกร็ด                                                                                                    | ~ |  |  |  |  |  |  |  |  |  |  |  |  |
|                                                          | ด่ามล • พิทัด ละดิดจูด พิทัด ลองดีจูด                                                                                                    |   |  |  |  |  |  |  |  |  |  |  |  |  |
|                                                          | UTVORATO V 11120                                                                                                    |   |  |  |  |  |  |  |  |  |  |  |  |  |
|                                                          | เบอร์โกรศัพท์ 1 • เบอร์โกรศัพท์ 2 หมายเลยโกรสาร อีเมล                                                                                                    |   |  |  |  |  |  |  |  |  |  |  |  |  |

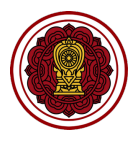

#### วิธีปรับแก้ไขสถานะรายงานผลการประเมินตนเองของสถานศึกษา (SAR)

1. ไปที่เมนูรายงานผลการประเมินตนเองของสถานศึกษา (SAR)

| ເບັງ <b>E-SAR</b><br>ຣະບຸມສາຣສຸມເກຄດ້ານກາຣປຣະກັນ<br>ຄຸດມາານກາຣອີກບາ                  | <b>โรงเรียน</b><br><sub>สามัญศึกษา</sub> | <b>มในการดูแล</b><br>> โรงเรียนในการดู | )<br>IIA     |                 |                                           |                         |                            | 4                           |
|--------------------------------------------------------------------------------------|------------------------------------------|----------------------------------------|--------------|-----------------|-------------------------------------------|-------------------------|----------------------------|-----------------------------|
| โรงเรียนในระบบประเภท<br>สามัญศึกษา                                                   | ค้นหาข้                                  | ่อมูลโรงเรียเ                          | 1            |                 |                                           |                         |                            |                             |
| ดาวเรื่อง เบ่งบาน<br>ศรจ. นนทบุรื<br>∦ แก้ไขข้อมูลสมาชิก                             | < ชื่อโร<br>ระดั                         | งเรียน, ข้อมูลโรงเรียน<br>มที่เปิดสอน  | 2563<br>•    |                 | 💙 (กุกภูมิภาค 💙 (                         | นนทบุรี 🗸               | ~                          | ค้นหา                       |
| <ul> <li>หน้าหลัก</li> <li>รายงานผลการประเมินดนเองของ<br/>สถานศึกษา (SAR)</li> </ul> | isoiseulur<br>81                         | nsqua ëviludni<br>8                    | Dums<br>D 1  | səcssoraðu<br>O | ปรับแก่ไข<br>0 0                          | มนูรณ์                  |                            | โรงเรียนส่งรายงานล่าชา<br>0 |
| 🕍 รายงานสรุปผล                                                                       | ลำดับ                                    | ปีการศึกษา                             | รหัสโรงเรียน | ชื่อโรงเรียน    | สถานะ                                     | วันที่ส่งรายงาน         | พิมพ์   ดาวน์โหลด   ข้อมูล | จัดการ                      |
| 🗄 ข่าวประชาสัมพันธ์                                                                  | 1                                        | 2563                                   | 1112100090   | ชลประทานวิทยา   | ทำลังดำเนินการ<br>( <u>i) รายละเอียด</u>  | 16 มีนาคม 2564 09:17:10 |                            | ปรับปรุงสถานะ               |
|                                                                                      | 2                                        | 2563                                   | 1112100104   | ศรีสังวาลย์     | ยังไม่ดำเนินการ<br>(i) <u>รายละเอียด</u>  | -                       |                            | ปรับปรุงสถานะ               |
|                                                                                      | 3                                        | 2563                                   | 1112100110   | ประชาบดี        | ยังไม่ดำเนินการ<br>( <u>i) รายละเอียด</u> | -                       |                            | ปรับปรุงสถานะ               |
|                                                                                      | 4                                        | 2563                                   | 1112100108   | ท่าอิฐศึกษา     | ยังไม่ดำเนินการ                           |                         |                            | ปรับปรุงสถานะ               |

2. เลือกโรงเรียนที่ต้องการรับรองรายงานกระประเมินตนเอง (SAR) คลิกปรับปรุงสถานะ

#### กรณีที่ 1 : ปรับแก้ไขรายงาน

| ดาวเรื่อง<br>ศธจ. นนท                                                                     | ผลการตรวจสอบรายงานการประเมินคุณภาพการศึกษา                        | ค้นหา                  |
|-------------------------------------------------------------------------------------------|-------------------------------------------------------------------|------------------------|
| <ul> <li>มก้ไข:</li> <li>หน้าหลัก</li> <li>รายงานผลการประเ<br/>สถานศึกษา (SAR)</li> </ul> | หลการตรวจสอบ<br>✓ เลือกผลการตรวจสอบ<br>รายงานสมบูรณ์<br>ปรับเกรื⊛ |                        |
| รายงานสรุปผล<br>ข่าวประชาสัมพันธ์                                                         |                                                                   | วัดการ<br>ปรุงสถานะ    |
|                                                                                           | ยกเลิก บันทึกข้อมูล                                               | Jรุงสถานะ<br>Jรุงสถานะ |

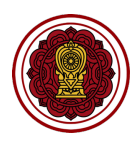

#### กรณีที่ 2 : รายงานสมบูรณ์

| สามัญศึกษา                                                     | ค้นหาข้อมูลโรงเรียน                                               |                      |
|----------------------------------------------------------------|-------------------------------------------------------------------|----------------------|
| ดาวเรื่อง<br>ศรจ. uur<br>🤌 แก้ไข                               | ผลการตรวจสอบรายงานการประเมินคุณภาพการศึกษา                        | ค้นหา                |
| 🕞 หน้าหลัก<br>🗄 รายงานผลการประ<br>สถานศึกษา (SAR)              | ผลการถรวจสอบ<br>> เลือกมลการคราจสอบ<br>รายงานสมบูรณ์<br>ปรับแก้ใช | มสงรายงานส่าช้า<br>0 |
| <ul> <li>มี รายงานสรุปผล</li> <li>ข่าวประชาสัมพันธ์</li> </ul> |                                                                   | วัดการ               |
|                                                                |                                                                   | ปรุงสถานะ            |
|                                                                |                                                                   | <u>ปรุงสถานะ</u>     |
|                                                                | ยกเล็ก บันทึกข้อมูล                                               | ปรุงสถานะ            |
|                                                                | 4 2563 1112100035 ເກເນປຣະການພຣ ຜັນໄປດຳເບີນກາຣ - 😝 🔃 🔬 ປຽນ         | ปรุงสถานะ            |

#### 3. ระบุรายละเอียด คลิกบันทึกข้อมูล

DID YOU

| s | บุรายละเอียด |  |
|---|--------------|--|
|   |              |  |
|   |              |  |
|   |              |  |
|   |              |  |

#### เมื่อเจ้าหน้าที่ปรับสถานะของรายงานเป็น

- "ปรับแก้ไข" ระบบจะเปลี่ยนสถานะรายงานเป็นปรับแก้ไข (ปรับแก้ไข)
- "รายงานสมบูรณ์" สถานะรายงานเป็นรายงานฉบับสมบูรณ์ (รายงานสมบูรณ์)

โปรดเข้าใจว่าเมื่อสำนักงานศึกษาธิการจังหวัด/สำนักงานการศึกษาเอกชนจังหวัดทำการปรับสถานะเป็นรายงาน สมบูรณ์จะถือว่าเสร็จสิ้นกระบวนการส่งรายงานของสถานศึกษา และจะไม่สามารถแก้ไขรายงานได้

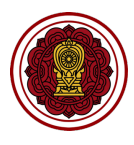

#### รายงานผลการประเมินตนเองของสถานศึกษา (SAR)

#### การใช้งานรายงานผลการประเมินตนเอง

เจ้าหน้าที่สำนักงานศึกษาธิการจังหวัด/สำนักงานการศึกษาเอกชนจังหวัดสามารถดูรายงานผลสรุปการ ประเมินตนเองของโรงเรียนในการดูแลได้ พร้อมทั้งสามารถส่งออกข้อมูลได้

| E-SAR<br>ระบบสารสนเทศด้านการประกัน<br>คุณภาพการศึกษา             | S1<br>ani | <mark>ายงานสรุปผล</mark><br>วัญศึกษา > รายงานสรุปผล |                        |                    |                      |                               |                     |              |                   | Ş  |  |  |  |  |
|------------------------------------------------------------------|-----------|-----------------------------------------------------|------------------------|--------------------|----------------------|-------------------------------|---------------------|--------------|-------------------|----|--|--|--|--|
| โรงเรียนในระบบประเภท<br>สามัญศึกษา                               |           | ค้นหากำหนดเงื่อนของรายงานที่ต้องการ<br>ส่งออกข้อมูล |                        |                    |                      |                               |                     |              |                   |    |  |  |  |  |
| ดาวเรื่อง เบ่งบาน<br>ศรจ. นนทบุรี<br>๙ แต่ไขข้อแลสมาชิก          | <         | ซื่อโรงเรียน                                        | ระฉันที่การศึกษา       | • (ทุกภูมิกา       | A Y                  | นนทบุรี                       | • ปากเกร็ด          | •            | ค้นหา             |    |  |  |  |  |
| <ul> <li>หน้าหลัก</li> <li>ธายงานผลการประเมินดนเองของ</li> </ul> |           | จำนวนโรงเรียนทั้งหมด 3<br>รหัสโรงเรียน              | ชื่อโรงเรียน           | ຈັນหວັດ            | อำเภอ                | จำนวน<br>นักเรียน<br>ตั้งงานค | จำนวนครู<br>ทั้งหมด | ภาพรวมปฐมวัย | ภาพรวมขั้นพื้นฐาน | 1  |  |  |  |  |
| สถานศึกษา (SAR)                                                  |           | 1112100090                                          | ชลประทานวิทยา          | นนทบุรี            | ปากเกร็ด             | 6564                          | 312                 | ð            | ð                 |    |  |  |  |  |
| (2) ขาวประชาสัมพันธ์                                             |           | 1110100020                                          | ศรีดรุณ<br>ศรีสังวาลย์ | นนทบุรี<br>นนทบุรี | ปากเกร็ด<br>ปากเกร็ด | 3800<br>500                   | -<br>60             | Uhunaho<br>- | -<br>Uhunaho      | )  |  |  |  |  |
|                                                                  |           |                                                     |                        |                    |                      |                               |                     | ก่อน         | หน้า 1 ถัดไป      | IJ |  |  |  |  |
|                                                                  |           |                                                     |                        |                    |                      |                               |                     |              |                   |    |  |  |  |  |
|                                                                  |           |                                                     |                        |                    |                      |                               |                     |              |                   |    |  |  |  |  |

 กำหนดเงื่อนไขในการแสดงข้อมูล (filter) ที่ต้องการ กรอกชื่อโรงเรียน หรือระดับการศึกษา หรือปีการศึกษา หรือเขตพื้นที่ของโรงเรียน คลิกค้นหา

| ชื่อโรงเรียน | ระดับที่การศึกษา | ♥ 2563 | • ทุกภูมิภาค | ✓ uunųš | 🖌 ปากเกร็ด 🗸 | ค้นหา |
|--------------|------------------|--------|--------------|---------|--------------|-------|
|--------------|------------------|--------|--------------|---------|--------------|-------|

2. คลิก ส่งออกข้อมูล

| •                                   | 🕒 🌒 AutoSave 🛯 orr 🎓 🔒 58-0 pec-resport_2021-03-28_010911 ~ - 🔍 🔍 |                                                                                           |            |                                     |           |                            |          |                   |           |                                                                                   |                |                                                                                       |           |                                                                                           |                                  |                                                          |
|-------------------------------------|-------------------------------------------------------------------|-------------------------------------------------------------------------------------------|------------|-------------------------------------|-----------|----------------------------|----------|-------------------|-----------|-----------------------------------------------------------------------------------|----------------|---------------------------------------------------------------------------------------|-----------|-------------------------------------------------------------------------------------------|----------------------------------|----------------------------------------------------------|
| Hon                                 | e Insert (                                                        | Draw Page Layout Form                                                                     | nulas Data | Review View 🤇                       | 🖓 Tell me |                            |          |                   |           |                                                                                   |                |                                                                                       |           |                                                                                           | 🖻 Share                          | Comments                                                 |
| Pas                                 | Cut<br>] ¯ [⊡ Copy ∽<br><sup>ie</sup> ≪ Format                    | Calibri (Body)         11           B         I         U         ✓         III         ✓ | • A* A* 3  | ≡ ≡   ≫<br>≡ ≡ ≡   ⊡ ⊒              | =   ₿ v   | Vrap Text ∽<br>Merge & Cer | nter v E | General<br>78 × % | • 1 18    | Conditional Format<br>Formatting as Table                                         | Normal<br>Good | Bad Final Inse                                                                        | rt Delete | Format<br>↓<br>↓<br>↓<br>↓<br>↓<br>↓<br>↓<br>↓<br>↓                                       | rvrv √<br>ort& Fina<br>ilter Sel | ) v 4<br>i & Ideas                                       |
| Z34                                 |                                                                   | f <sub>x</sub>                                                                            |            |                                     |           |                            |          |                   |           |                                                                                   |                |                                                                                       |           |                                                                                           |                                  | •                                                        |
| <b>_</b>                            | в                                                                 | c                                                                                         | D          | ε                                   | F         | G                          | н        | 1                 | J         | к                                                                                 | ι              | м                                                                                     | N         | 0                                                                                         | Р                                | Q                                                        |
| 1                                   | สมัสโลงสีสม                                                       | สี่ยโอเลียน                                                                               | สังหวัด    | อะจังที่มีใคสอบ                     | ประเภท    | จำนวน<br>นักศึพบ           |          | au 150            | au 150    | มาตรฐานที่ 1 คุณภาพของเด็ก                                                        |                | มาตรฐานที่ 1 คุณภาพของเด็ก                                                            | au 150    | มาตรฐานที่ 1 คุณภาพของเด็ก                                                                | อมเลือ                           | มาตรฐานที่ 1 คุณร                                        |
| 3                                   | THREADER                                                          | TELIVIDU                                                                                  | 1000       | 12NDNDND 1                          | โรงเรียน  | ทั้งหมด                    | 10.00    | ทั้งหมด           | *่านเกณฑ์ | 1. มีพัฒนาด้านร่างกาย แข็งแรง<br>มีสุรนิสัยที่ดี และดูแลความ<br>ปลอดภัยของคนองได้ | สามเกณฑ์       | <ol> <li>มีพัฒนาการด้านอารมณ์ จิตใจ<br/>ดวบคุม และแสดงออกทาง<br/>อารมณ์ได้</li> </ol> | *านเกณฑ์  | <ol> <li>มีพัฒนาการด้านสังคม<br/>ช่วยเหลือตนเองและเป็นสมาชิกที่<br/>ดีของสังคม</li> </ol> | ผ่านเกณฑ์                        | 4. มีพัฒนาการด้าน<br>สื่อสารได้ มีทักษะกา<br>และแสวงหาคร |
| 4                                   | 1112100090                                                        | ชลประทานวิทยา                                                                             | นนทบุรี    | เตรียมอนุบาล                        |           | 6564                       | 312      | 1143              | 1083      | กำลังพัฒนา                                                                        | 1126           | กำลังพัฒนา                                                                            | 1122      | กำลังพัฒนา                                                                                | 1107                             | กำลังพัฒา                                                |
| s 2                                 | 1110100020                                                        | ศรีตรุณ                                                                                   | นนทบุรี    | ก่อนประถมศึกษา                      | -         | 3800                       |          | 400               | 380       | ขอดเชี่ยม                                                                         | 338            | ดีเลิศ                                                                                | 380       | ยอดเชี่ยม                                                                                 | 380                              | ยอดเขี่ยว                                                |
| 6                                   | 1112100104                                                        | ศวีลังวาลย์                                                                               | นนทบุรี    | ก่อนประถมศึกษา,<br>มัธยมศึกษาตอนดิน | •         | 500                        | 60       | 0                 | -         | -                                                                                 |                | -                                                                                     | -         | -                                                                                         | -                                |                                                          |
| 7<br>8<br>9<br>10<br>11<br>12<br>13 |                                                                   |                                                                                           |            |                                     |           |                            |          |                   |           |                                                                                   |                |                                                                                       |           |                                                                                           |                                  |                                                          |

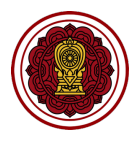

### ข่าวประชาสัมพันธ์จากสำนักงานคณะกรรมการส่งเสริมการศึกษาเอกชน

1. ไปที่ข่าวประชาสัมพันธ์

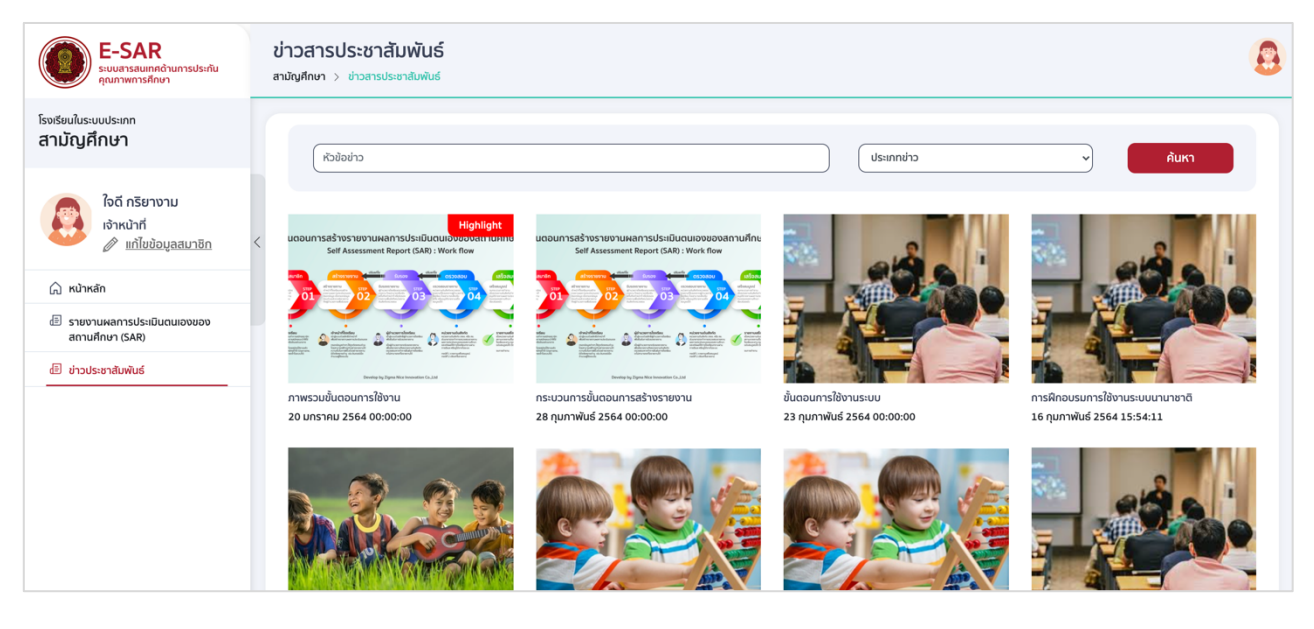

2. ไปที่ค้นหา พิมพ์หัวข้อข่าว และเลือกประเภทข่าว คลิกค้นหา

| ( หัวข้อข่าว                                                                                             |                                                                                            | ประเภทข่าว | ~ | ค้นหา |
|----------------------------------------------------------------------------------------------------|--------------------------------------------------------------------------------------------|------------|---|-------|
| Highlight<br>แตอนการสร้างรายงานผลการประเป็นตนเอิงของสเทนเกมช<br>Self Assessment Report (SAR) : Work flow | นตอนการสร้างรายงานผลการประเมินตนเองของสถานศึกษ<br>Self Assessment Report (SAR) : Work flow |            |   |       |

3. คลิกข่าวประชาสัมพันธ์เพื่ออ่านรายละเอียด

| โรงเรียนในระบบประเภท<br>สามัญศึกษา                                                                  | ภาพรวมขั้นตอนการใช้งาน                                                                       |                                                                                                    | ×<br><sub>А̀икา</sub> |  |  |
|----------------------------------------------------------------------------------------------------|----------------------------------------------------------------------------------------------|----------------------------------------------------------------------------------------------------|-----------------------|--|--|
| ใจดี กริยา<br>เจ้าหน้าที<br>// แก้ไขะ                                                               | ประกาศกระทรวงศึกษาธิการ : 20 มกราคม 2564 00:00:00                                            |                                                                                                    |                       |  |  |
| <ul> <li>หน้าหลัก</li> <li>รายงามผลการประ<br/>สถานศึกษา (SAR)</li> <li>ข่าวประชาสัมพันธ์</li> </ul> | ÷                                                                                            | <section-header><section-header><section-header><section-header><complex-block></complex-block></section-header></section-header></section-header></section-header> | nang                  |  |  |
|                                                                                                    | อธิบายกาพรวมของขั้นดอนการใช้งานทั้งระบบ1.<br>ข่าวประชาสัมพันธ์ที่ต้องการ1. เลือกข่าวประชาสัม | สือกข่าวประชาสัมพันธ์ที่ต้องการ1. เลือกข่าวประชาสัมพันธ์ที่ต้องการ1. เลือกข่าวประชาสัมพันธ์ที่ต้องการ1. เลือกข่าวประชาสัมพันธ์ที่ต้องการ1. เลือก<br>พันธ์ที่ต้องการ |                       |  |  |